## Inside the SOAR Virtual Classroom

How to find your course in the SOAR Virtual Classroom.

|             |                                 |                                                | Click on the Menu                                                                                                    |
|-------------|---------------------------------|------------------------------------------------|----------------------------------------------------------------------------------------------------|
|             |                                 | ۹. ۴. ۴. ۲. ۲.                                 |                                                                                                    |
| Dashboard   | Re                              | set page to default Stop customizing this page |                                                                                                    |
| A Site home | Learning plans 🕂 🌣 🗸            | Private files                                  | Click on Site Home                                                                                                    |
|             |                                 | No files available                             |                                                                                                    |
|             | Course overview                 | Manage private files                           |                                                                                                    |
|             | Timeline                        | Timeline                                       | <ul> <li>Scroll down to find your course<br/>number for your current module.<br/>Courses may be displayed in a<br/>box or as a list.</li> </ul> |
|             |                                 | No upcoming activities due                     |                                                                                                    |
|             |                                 |                                                |                                                                                                    |
|             | Recently accessed courses 🕂 🌣 🗸 | 178 online users (last 5 minutes)              | Click into your course                                                                                                    |
|             |                                 | а<br>а                                         |                                                                                                    |
|             |                                 |                                                |                                                                                                    |
|             |                                 |                                                |                                                                                                    |
|             |                                 |                                                |                                                                                                    |